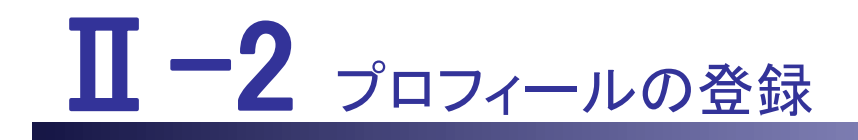

本編では、プロフィールの登録について説明します。

Ⅱ-2 プロフィールの登録
Ⅱ-2.1 登録方法
Ⅲ-2.2 変更方法
Ⅲ-2.2.1 プロフィール基本項目
Ⅱ-2.2.2 プロフィール詳細項目
Ⅱ-2.3 プロフィールの登録確認項目チェック

# Ⅱ-2.1 登録方法

| 都運府県君譲協会による馬科郡属総介事業<br>ジナースセンター<br>e nurse center                                                                                                    | ▶ お問い合わせ                                      | > 求人施設の方ページ<br>求人のご登録、求職の方の検索<br>はこちらから |
|----------------------------------------------------------------------------------------------------|-----------------------------------------------|-----------------------------------------|
|                                                                                                    |                                               |                                         |
| > 求職者の方 TOP         > ご登録・ログイン         > ご利用方法(求職の流れ)                                                                                                    | > よくあるご質問                                     | > お知らせ                                  |
| 求職者利用基本条件                                                                                                    |                                               |                                         |
| e ナースセンター ご利用基本条件                                                                                                    |                                               | Î                                       |
| 中央ナースセンター<br>都道府県ナースセンター                                                                                                    |                                               |                                         |
| e ナースセンターの提供するサービスの利用に際しては、下記の e ナースセンターご利用基本<br>読み頂き、ご承諾の上でご利用をお願い致します。                                                                                      | 条件(以下「本基本条件」。                                 | といいます。) についてお                           |
| 第1条 (e ナースセンター)                                                                                                    |                                               |                                         |
| 「e ナースセンター」とは、公益社団法人日本看護協会中央ナースセンターと各部道府県看護<br>スセンター」といいます。)がWebサイト上で提供するサービス(以下「本サービス」といい<br>本サービスは、医療施設等の求人活動ならびに保健師、助産師、看護師、准看護師および看護<br>ことを目的として提供されています。 | 協会各都道府県ナースセンタ<br>います。)の総称です。<br>補助者として就業を希望する | 9ー(以下、あわせて「ナー<br>3者の求職活動を支援する           |
| 第2条(本サービスの登録)                                                                                                    |                                               |                                         |
|                                                                                                    | データ連携が可能になります<br>め各項目に入力されています<br>れるようになります。  | Ţ.,                                     |

### <操作説明>

1. ユーザ ID 申請メールに記載されている URL をクリックします。

2. [求職者利用基本条件]画面が表示されます。当サイトの「求職者利用基本条件」を お読みの上、同意いただけた場合は、基本条件に同意ボタンをクリックします。

| Ⅱ-2 プロフィ | ィールの登録 |
|----------|--------|
|----------|--------|

|                                                                                                    | 世日祖王道介事末<br>センター<br>enter                                                             |                                                                                        |                                              |                              |                         | 1       | ▶ お問い合わせ | <ul> <li>求人施設の方ページ</li> <li>求人のご登録、求職の方の<br/>検索はこちらから</li> </ul> |
|----------------------------------------------------------------------------------------------------|---------------------------------------------------------------------------------------|----------------------------------------------------------------------------------------|----------------------------------------------|------------------------------|-------------------------|---------|----------|------------------------------------------------------------------|
| > 求職者の                                                                                                    | の方 TOP                                                                                | ,<br>,                                                                                 | ご登録・ログ・                                      | 12                           | )ご利用方法                  | (求職の流れ) | ) よくあるご賀 | M お知らせ                                                           |
| プロフィ-                                                                                                    | ール登録                                                                                  |                                                                                        |                                              |                              |                         |         |          |                                                                  |
| <ol> <li>水磁者情報の2</li> <li>「希望する」</li> <li>水磁者情報の2</li> <li>水低温信報の</li> <li>水人施設は公式</li> <li>2.応募時の情報公</li> <li>水人際に「シン<br/><ul> <li>広募除に第2</li> <li>応募の取消、3</li> </ul> </li> </ol> | 公開について<br>を選択すると求人<br>公開の範囲<br>増された情報を見<br>公開について<br>ステム応募」或い<br>人振設へ公開する<br>歳いは採否決定後 | <ul> <li>施設に以下の</li> <li>た上で、メッ1</li> <li>は、「紹介応I<br/>個人債販</li> <li>10日を経過す</li> </ul> | 東目を公開します<br>ビージを送信しま<br>算」を行うと求人<br>ると公開された! | す。<br>目す。<br>人施設に以"<br>清報を非公 | 下の債報を公開しま<br>開にします。     | EŞ.     |          |                                                                  |
|                                                                                                    |                                                                                       | -                                                                                      |                                              |                              | 省略                      |         |          |                                                                  |
|                                                                                                    | 和型#F                                                                                  | * & L                                                                                  | ○取得予定 (                                      | あり                           | 免許番号                    |         |          |                                                                  |
| 取得免許 (33)                                                                                                    | 46 200 FF                                                                             | ○なし                                                                                    | 意取得予定 (                                      | 080                          | 2002                    |         |          |                                                                  |
| _                                                                                                    |                                                                                       | 0.000                                                                                  | >>>数得予定 (                                    | あり                           | 免許番号                    |         | 取得都道府黑   | ■沢してください 👻                                                       |
|                                                                                                    | 准有面的                                                                                  | 件: 12:<br>新聞現先2<br>准着課師の                                                               | 14567<br>10先許番号を入力(<br>0免許をお持ちの方)            | してください<br>2、取得した!            | の進行典を選択してくた             | (du)    |          |                                                                  |
| 無料職業紹介所                                                                                                    | 規定通知                                                                                  |                                                                                        |                                              |                              |                         |         |          |                                                                  |
| 無料職業紹介所有                                                                                                    | 42.8X 👩                                                                               | <ul> <li>メール</li> <li>monutories</li> </ul>                                            | で通知を受ける                                      | ○紙面で通                        | 知を受ける                   | クリック    | ]        |                                                                  |
| 無料職業紹介所有                                                                                                    | 4280 <mark>(</mark>                                                                   | <ul> <li>メール</li> <li>取扱数扱わり</li> </ul>                                                | で通知を受ける<br>取扱地域の範囲等の                         | ○ 紙面で通<br>表知方法を溢             | <b>知を受ける</b><br>Rしてください | クリック    |          |                                                                  |

3. [プロフィール登録]画面が表示されます。

4. 項目右の説明に従い必要項目を入力し登録ボタンをクリックします。

√「氏名」、「氏名フリガナ」、「住所の都道府県」、「電話番号1」、「メールアドレ
ス1」には申請時の内容が初期表示されます。

♥ NuPS に登録済みのメールアドレスで ID 申請または、初回ログインの場合、 NuPS に登録されている基本情報(性別、生年月日、住所、取得免許(保健師、助 産師、看護師、准看護師))を表示します。初回ログイン時は、NuPS の基本情報 から「氏名」、「氏名フリガナ」、「電話番号」も表示します。

| <項目 | 説明> <mark>必須</mark> が表示され <sup>-</sup> | ている項目は必須項目です             |  |  |  |
|-----|----------------------------------------|--------------------------|--|--|--|
|     | 入力項目                                   | 設定内容                     |  |  |  |
| 基本  | 情報                                     |                          |  |  |  |
|     |                                        | パスワードを入力します。             |  |  |  |
|     |                                        | 【8~20桁の英小文字、数字または`~@:./】 |  |  |  |
|     | パスワード再入力 <mark>必須</mark>               | 確認のためパスワードを再入力します。       |  |  |  |
|     |                                        | 秘密の質問を以下より選択します。         |  |  |  |
|     |                                        | ・子供の頃のあだ名は?              |  |  |  |
|     |                                        | ・ペットの名前は?                |  |  |  |
|     | 秘密の質問 <mark>必須</mark><br>              | ・好きな映画の題名は?              |  |  |  |
|     |                                        | ・好きな歌手の名前は?              |  |  |  |
|     |                                        | ・母親の旧姓は?                 |  |  |  |
|     |                                        | 選択した秘密の質問の回答を入力します。      |  |  |  |
|     | 秘密の質問の回答   <mark>必須</mark>  <br>       | 【10文字以内】                 |  |  |  |
|     |                                        | 現在の就職活動状況を以下より選択します。     |  |  |  |
|     | 就職活動状況 <mark>必須</mark>                 | ・就職活動をしていない。             |  |  |  |
|     |                                        | ・就職活動をしている。              |  |  |  |
|     |                                        | 就業状況を以下より選択します。          |  |  |  |
|     |                                        | ・未就業または看護職以外で就業中         |  |  |  |
|     | 就業状況 <mark>必須</mark>                   | ・就業中(看護職)                |  |  |  |
|     |                                        | ・学生(免許未取得)               |  |  |  |
|     |                                        | ・学生(看護職免許取得済み)           |  |  |  |
| 求職  | 者情報                                    |                          |  |  |  |
|     |                                        | 氏名を入力します。                |  |  |  |
|     |                                        | 【50文字以内】                 |  |  |  |
|     |                                        | 氏名をカタカナで入力します。           |  |  |  |
|     | 氏名フリガナ <mark>必須</mark><br>             | 【50 文字以内】                |  |  |  |
|     |                                        | <br>  性別を以下より選択します。      |  |  |  |
|     | │<br>性別 <mark>必須</mark>                | <br> ・女性                 |  |  |  |
|     |                                        | ・男性                      |  |  |  |
|     |                                        | 生年月日を西暦で入力します。           |  |  |  |
|     |                                        |                          |  |  |  |
|     | Ŧ                                      | 郵便番号を入力します。              |  |  |  |
|     |                                        | 都道府県を選択します。              |  |  |  |
|     | 都道府県                                   | 郵便番号を入力すると該当する都道府県が選     |  |  |  |
|     |                                        | 択表示されます。                 |  |  |  |
| 1   |                                        | 1                        |  |  |  |

Ⅱ-2 プロフィールの登録

| 入力項目                  | 設定内容                                                                                                    |
|-----------------------|----------------------------------------------------------------------------------------------------|
| 市区町村番地                | 郵便番号を入力すると該当する住所の市区町<br>村が表示されます。市町村合併があった場合<br>は、旧住所が表示される場合がありますの<br>で、変更してください。住所表示の後に番地<br>以降を記入します。<br>【256 文字以内】     |
| 電話番号1 <mark>必須</mark> | ナースセンターから連絡する場合があります<br>ので、日中連絡可能な電話番号を入力しま<br>す。                                                                          |
| 電話番号2                 | 携帯電話など、もう一つ電話番号がある場合<br>は電話番号を入力します。                                                                                       |
| FAX 番号                | FAX 番号がある場合は、入力します。                                                                                                    |
| メールアドレス1              | メールアドレスを入力します。<br>【半角英数字・256 文字以内】<br>メールの種類を以下より選択します。<br>・PC<br>・携帯                                                      |
| メールアドレス2              | メールアドレスを入力します。<br>【半角英数字・256 文字以内】<br>メールの種類を以下より選択します。<br>・PC<br>・携帯                                                      |
| 取得免許 必須               |                                                                                                    |
| 保健師                   | 保健師資格の有無を以下より選択します。 <ul> <li>なし</li> <li>取得予定</li> <li>あり</li> <li>「あり」の場合は、免許番号を入力します。</li> <li>【半角数字 10 文字以内】</li> </ul> |
| 助産師                   | 助産師資格の有無を以下より選択します。<br>・なし<br>・取得予定<br>・あり<br>「あり」の場合は、免許番号を入力します。<br>【半角数字 10 文字以内】                                       |

<u>Ⅱ-2 プロフィールの登録</u>

|    |     | 入力項目                        | 設定内容                                                                                                    |
|----|-----|-----------------------------|----------------------------------------------------------------------------------------------------|
|    |     | 看護師                         | 看護師資格の有無を以下より選択します。<br>・なし<br>・取得予定<br>・あり<br>「あり」の場合は、免許番号を入力します。<br>【半角数字 10 文字以内】                                                           |
|    |     | 准看護師                        | 准看護師資格の有無を以下より選択します。 <ul> <li>なし</li> <li>取得予定</li> <li>あり</li> <li>「あり」の場合は、免許番号を入力し、取得</li> <li>都道府県を選択します。【半角数字10文字以</li> <li>内】</li> </ul> |
| 無料 | 職業紹 | 介所規定通知                      |                                                                                                    |
|    | 無料  | 職業紹介所規定通知<br><mark>須</mark> | <ul> <li>無料職業紹介所規定の通知方法を以下より選択します。</li> <li>・メールで通知を受ける</li> <li>・紙面で通知を受ける</li> </ul>                                                         |

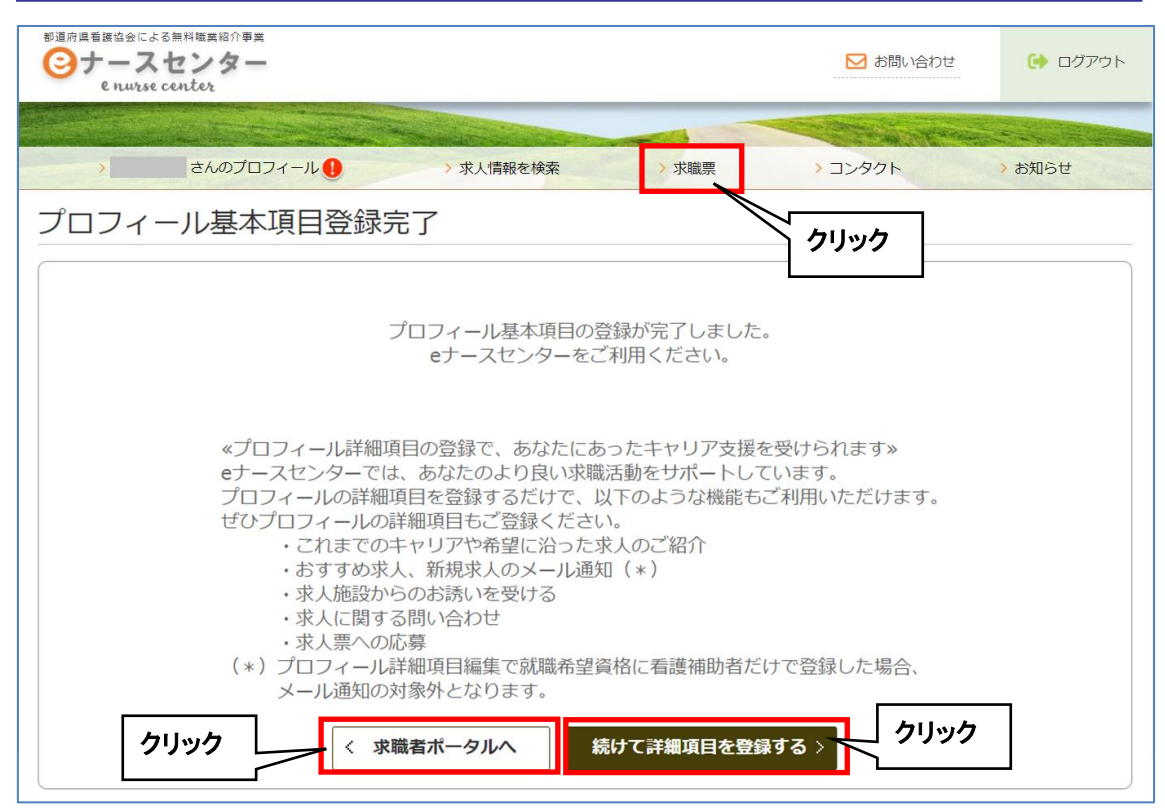

- 5. [プロフィール登録完了]画面が表示されます。
- 6. 求職者ポータルへボタンをクリックすると、トップ画面が表示されます。
- 続けて詳細項目を登録するボタンをクリックすると、プロフィール詳細項目編集画面 が表示されます。

プロフィール「基本項目」の登録が完了した方は、eナースセンターの求人検索を 利用できます。求職票の登録、求人自動マッチング結果一覧、新規求人一覧、求 人問合せ、求人応募を利用する場合は、プロフィール「詳細項目」の登録が必要 です。

▼ 求人施設から求職者が登録した求職票の条件を確認した上で、求職のお誘 いメッセージを送付することがあります。その場合、プロフィールの「詳細項目」を 登録する際に求職者情報公開を「希望する」で登録し、さらに求職票を登録するこ とで希望している条件での検索の対象にすることができます。

 ✓ 求職票を登録すると、求人施設への紹介依頼を行うことができます。この後の 操作については、「Ⅱ-3 求職情報の登録」をご参照ください。引き続き、求職票 を登録する際は求職票ボタンをクリックし、求職情報の登録を行ってください。
 ※プロフィールを登録後は、求職票を作成することをお勧めします。

**II** −2−7

ご希望にあった就業先を検索する自動マッチング機能は、プロフィール及び求職票を基に検索を行います。

また、紹介応募を行う際は、求職票の登録が必須となっています。

| ジ連府員看護協会による無料類裏紹介事業<br>ジナースセンター<br>e nurse center                                                                                                    | ▶ お問い合わせ                                                                                           | 😝 סלדט אפ |
|----------------------------------------------------------------------------------------------------|----------------------------------------------------------------------------------------------------|-----------|
| さんのプロフィードの、サービデジをあ                                                                                                    |                                                                                                    | 1004      |
| プロフィール基本項目登録完了                                                                                                    |                                                                                                    |           |
| プロフィール基本項目の登<br>eナースセンターをご                                                                                                    | 録が完了しました。<br>利用ください。                                                                               |           |
| *プロフィール詳細項目の登録で、あなたにあ<br>eナースセンターでは、あなたのより良い求職<br>プロフィールの詳細項目を登録するだけで、以<br>ぜひプロフィールの詳細項目もご登録ください<br>・これまでのキャリアや希望に沿った求<br>・おすすめ求人、新規求人のメール通知<br>・求人施設からのお誘いを受ける<br>・求人に関する問い合わせ<br>・求人票への応募<br>(*)プロフィール詳細項目編集で就職希望資<br>メール通知の対象外となります。 | ったキャリア支援を受けられます。<br>活動をサポートしています。<br>「下のような機能もご利用いただけます。<br>、<br>く人のご紹介<br>」<br>「格に看護補助者だけで登録した場合、 |           |
| トップ画面で選択した新規<br>S<br>く 求職者ポータルへ                                                                                                    | 球人はこちらです。<br>続けて詳細項目を登録する >                                                                        |           |

♥ 無料職業紹介所規定の通知を「メールで通知を受ける」を選択した場合、プロフィール登録完了メール下部にて全都道府県ナースセンター情報が確認可能です。

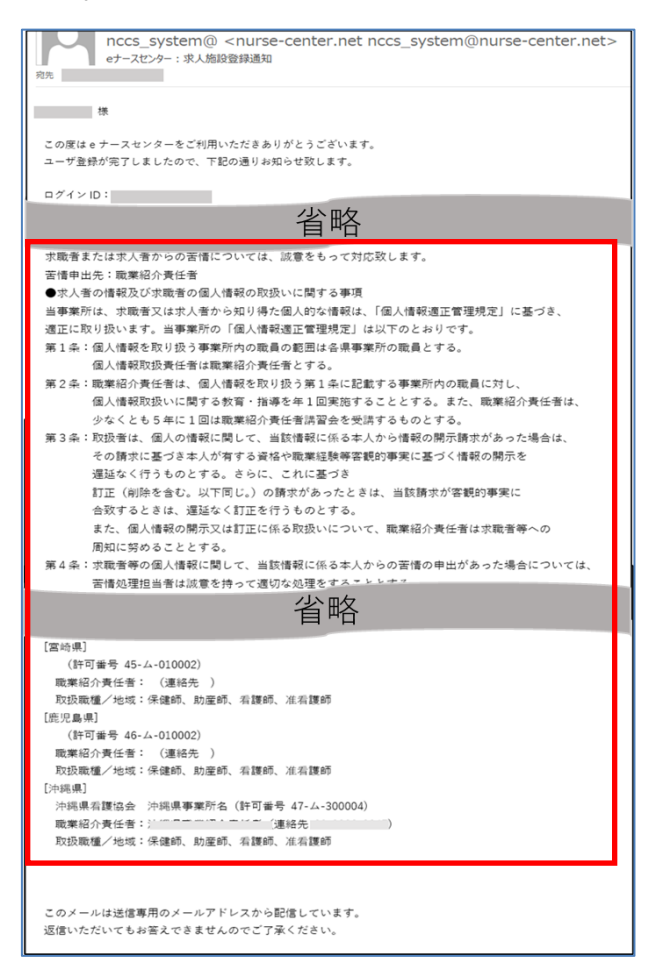

♥「紙面で通知を受ける」を選択した場合、各都道府県のナースセンターから郵送等で通知されます。

### ※ご注意

ー度通知を受けてから、再度通知を受けることはありません。最新情報を確認したい場合、求職者ポータルへのログイン後、フッターの「無料職業紹介所規定」からいつでも PDF 版をダウンロードできます。

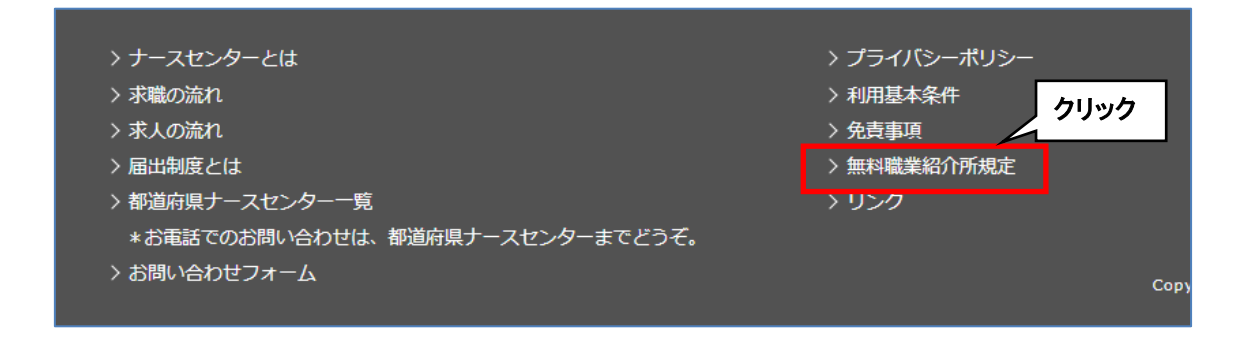

٦

### 無料職業紹介所規定(PDF)

| 無對職業                                                                | 四介所規定                                                                                                    |                                                                                                    |                                                                                                    |                                                                                                    |
|---------------------------------------------------------------------|----------------------------------------------------------------------------------------------------|----------------------------------------------------------------------------------------------------|----------------------------------------------------------------------------------------------------|----------------------------------------------------------------------------------------------------|
| 【eナースセ:<br>eナースセ<br>お住まいの<br>なお、求,<br>各都道府                          | ンターにご登録いただいた情報の取り<br>ンターにご登録いただいた情報の取り<br>の部道府県以外でも求職活動をされる<br>人施設の情報は全国のナースセンター<br>県の事業所名・許可番号・取扱職種。              | り扱いについて】<br>報はお住まいの都道府県<br>5際には、当該地域のナ-<br>-に開示されます。<br>- 職業紹介責任者・連絡9                                                                                                    | のナースセンターに開<br>-スセンターにも開示。<br>た・取扱職種の範囲等に                                                                                                    | 示されます。<br>されます。<br>は未尾の一覧をご参照ください。                                                                                                    |
| 【苦情の処理<br>求職者ま)<br>苦情申                                              | に関する事項]<br>とは求人者からの苦情については、』<br>出先:職業紹介責任者                                                                         | <b>成意をもって対応致しま</b> る                                                                                                    | r.                                                                                                    |                                                                                                    |
| 【求人者の情<br>当事業所<br>当事業所の                                             | 報及び求職者の個人情報の取扱いに<br>は、求職者又は求人者から知り得た<br>の「個人情報適正管理規定」は以下の                                                          | <b>関する事項】</b><br>四人的な情報は、「個人情<br>のとおりです。                                                                                                    | 特報適正管理規定」によ                                                                                                    | 「づき、適正に取り扱います。                                                                                                    |
| 第1条<br>個人情<br>個人情                                                   | 報を取り扱う事業所内の職員の範囲<br>報取扱責任者は職業紹介責任者とす                                                                               | は各県事業所の職員とす<br>る。                                                                                                    | <b>న</b> .                                                                                                    |                                                                                                    |
| 第2条<br>職業経<br>回実施                                                   | 介責任者は、個人情報を取り扱う第<br>することとする。また、職業紹介責                                                                               | 1条に記載する事業所内<br>任者は、少なくとも5年                                                                                                    | の職員に対し、個人情<br>に1回は職業紹介責任                                                                                                    | 報取扱いに関する教育・指導を年1<br>者講習会を受講するものとする。                                                                                                    |
| 第3条<br>取扱者<br>格や職                                                   | は、個人の情報に関して、当該情報<br>業経験等客観的事実に基づく情報の                                                                               | に係る本人から情報の開<br>開示を遅延なく行うもの                                                                                                    | 示請求があった場合は<br>とする。さらに、これ                                                                                                    | 、その請求に基づき本人が有する資                                                                                                    |
| じ。)<br>開示又<br>第4条<br>求職者<br>て適切                                     | の請求があったときは、当該請求が<br>は訂正に係る取扱いについて、職業<br>等の個人情報に関して、当該情報に<br>な処理をすることとする。なお、個                                       | 客観的事実に合致すると<br>紹介責任者は求職者等へ<br>係る本人からの苦情の申<br>人情報の取扱いに係る苦                                                                                                    | きは、遅延なく訂正を<br>の周知に努めることと<br>出があった場合につい<br>情処理の担当者は、職                                                                                         | に破っておよいにからときる。 また、個人情報の<br>する。<br>ては、苦情処理担当者は誠意を持っ<br>栗紹介責任者とする。                                                                                                    |
| じ。)<br>開示又<br>第4条<br>求職者<br>て適切                                     | の請求があったときは、当該請求が<br>は訂正に係る取扱いについて、職業<br>等の個人情報に関して、当該情報に<br>な処理をすることとする。なお、個                                       | 客観的事実に合致すると<br>紹介責任者は求職者等へ<br>係る本人からの苦情の申<br>人情報の取扱いに係る苦                                                                                                    | きは、遅延なく訂正を<br>の周知に努めることと<br>出があった場合につい<br>情処理の担当者は、聊                                                                                         | に破りとお正(Frankとよる)。以下回<br>行うものとする。また、個人情報の<br>する。<br>ては、苦情処理担当者は誠意を持っ<br>業紹介責任者とする。                                                                                                    |
| じ。)<br>開示又<br>第4条<br>求職者<br>て適切<br>【都道府県ナ                           | の請求があったときは、当該請求が<br>は訂正に係る取扱いについて、職業<br>等の個人情報に関して、当該情報に<br>な処理をすることとする。なお、個<br>ースセンター]<br>[毎更示名                   | 客観的事実に合致すると<br>紹介責任者は求職者等へ<br>係る本人からの苦情の申<br>人情報の取扱いに係る苦                                                                                                    | きは、遅延なく訂正を<br>の周知に努めることと<br>出があった場合につい<br>情処理の担当者は、職<br>紹介責任者 連絡先                                                                            | に動ごされば、(中部体理の)。 成「中<br>行うちのとする。また、個人情報の<br>する。<br>ては、苦情処理担当者は誠意を持っ<br>業能介責任者とする。<br>取扱 <b>期後 / 先城</b>                                                                                                    |
| じ。)<br>開示又<br>第4条<br>求職者<br>て適切<br>【都道府県ナ<br>都道府県<br>北海道            | の請求があったときは、当該請求が<br>は訂正に係る取扱いについて、職業<br>等の個人情報に関して、当該情報に<br>な処理をすることとする。なお、個<br>ースセンター1<br>電気所名<br>北海道看護協会 北海道事業所名 | 客観的事実に合致すると<br>紹介責任者は求職者等へ<br>係る本人からの苦情の申<br>人情報の取扱いに係る苦<br>101-ム-230001                                                                                                    | きは、遅延なく訂正を<br>の周知に努めることと<br>出があった場合につい<br>情処理の担当者は、職<br>紹介責任者 連絡先                                                                            | に与うとお正く内部を目在り。以下時<br>行うてのとする。また、他人情報の<br>する。<br>ては、苦情処理担当者は誠意を持っ<br>薬紹介責任者とする。                                                                                                    |
| じ。)<br>開示又<br>第4条<br>求職者<br>て遠切<br>【都道府県<br>和海道<br>青森県              | の崩策があったときは、当該病学が<br>は打正に係る取扱いについて、職業<br>等の個人情報に関して、当該情報に<br>な処理をすることとする。なお、個<br>一2年ンター]<br>事業所名<br>北海道書渡協会北海道事業所名  | <ul> <li>客観的事実に合致すると</li> <li>紹介責任者は求職者等へ</li> <li>係る本人からの苦情の申</li> <li>人情報の取扱いに係る苦</li> <li>01-ム-230001</li> <li>02-ム-010002</li> </ul>                                                                                                    | きは、遅延なく打正を<br>の周知に努めることど<br>出があった場合につい<br>指処理の担当者は、職<br>総介責任者 連続先                                                                            | (行うそのしてからまた、国人情報の<br>(行うそのとする。また、国人情報の<br>する。<br>ては、皆情処理担当者は就意を持つ<br>単応力責任者とする。<br>(内は現象、助信法、者指<br>(月49時次、助信法、者指<br>(月49時次、助信法、者指<br>(月49時次、助信法、者指<br>(月49時次、助信法、者指<br>(月49時次、助信法、者指<br>(月49時次、前信)、者指<br>(月49時、第48時、月48時、)                                                                                                    |
| U。)<br>開示又<br>第4条<br>求職者<br>て 適切<br>都通用表<br>有<br>算祭、                | の讃求があったときは、当該請求が<br>は打正に係る取扱いについて、<br>職業<br>等の個人情報に関して、当該情報に<br>な処理をすることとする。なお、個<br>                               | 客期的事実に含数すると、<br>紹介責任者は求職者等へ<br>係る本人からの苦情の申<br>人情報の変現いに係る苦<br>ロームで2000日<br>ロームで2000日<br>ロームで2000日<br>ロームで2000日<br>日本の生活の日本の<br>日本の生活の日本の<br>日本の生活の日本の<br>日本の生活の日本の<br>日本の生活の日本の<br>日本の生活の日本の<br>日本の生活の日本の<br>日本の生活の日本の<br>日本の生活の日本の<br>日本の生活の日本の<br>日本の生活の日本の<br>日本の生活の日本の<br>日本の生活の日本の<br>日本の生活の日本の<br>日本の生活の日本の<br>日本の生活の日本の<br>日本の生活の日本の<br>日本の生活の日本の<br>日本の生活の日本の<br>日本の生活の日本の<br>日本の生活の日本の<br>日本の生活の日本の<br>日本の生活の日本の<br>日本の生活の<br>日本の生活の<br>日本の<br>日本の<br>日本の<br>日本の<br>日本の<br>日本の<br>日本の<br>日本の<br>日本の<br>日本 | きは、親庭なく打正を<br>の周知に努めることと<br>出があった場合につい<br>情処理の担当者は、職<br>新介責任者 課紙先                                                                            | 行うそのようかの定まる。東大、個人債権の<br>行うそのような、東大、個人債権の<br>する。<br>ては、否得為原担出者は線量を持つ<br>薬給介責任者とする。<br>「登録期 <u>事」が減</u><br>「保健時、加度は、有損<br>体報時、加度は、有損<br>体報時、加度は、有損<br>体報時、加度は、有損                                                                                                    |
| じ。)<br>開示又<br>第4条<br>求て適切<br>【<br>都道府県ナ<br>北海道<br>青森県               | の讃求があったときは、当該請求が<br>は打正に係る取扱いについて、職業<br>等の個人情報に関して、当該情報に<br>な処理をすることとする。なお、個<br>ースセンター]<br>■単形名<br>北海道者道協会北海道車集所名  | 客観の車実に含数すると、<br>紹介責任者は求職者率へ<br>係る本人からの苦情の申<br>人情報の取扱いに係る苦<br>01 ム 230001<br>02 ム 010002<br>(21 田名                                                                                                    | きは、遅風なく訂正を<br>の周知に努めることと<br>出かあった場合につい<br>情処間の担当者は、顧<br><u>新介質任者 連続先</u>                                                                     | (15)まらのしてか。また、出入情報の<br>する。<br>ては、言情処理担当者は就意を持つ<br>単応力責任者とする。           11(請約理担当者は就意を持つ<br>単応力責任者とする。           11(請約理担当者は就意を持つ<br>単応力責任者とする。           11(請約理担当者は就意を持つ<br>単応力責任者とする。           11(請約理担当者は就意を持つ<br>単応力責任者とする。           11(請約理担当者は就意を持つ<br>単応力責任者とする。           11(請約理担当者は就意を持つ<br>単応力責任者とする。           11(請約理担当者は就意を持つ<br>単応力責任者とする。           11(請約理担当者は就意を持つ<br>単応力責任者とする。           11(請約理担当者は就意を持つ<br>単応力責任者とする。           11(請約理担当者は就意を持つ<br>単応力責任者とする。           11(請約理理)           11(請約理理)           11(請約理理)           11(請約理理)           11(請約理理)           11(請約理理)           11(請約理理)           11(請約定理]           11(請約理理)           11(請約定理]           11(請約定理]           11(請約定理]           11(請約定理]           11(請約定理]           11(請約定理]           11(請約定理]           11(請約定理]           11(請約定理]           11(請約定理]           11(前)           11(前)           11(前)           11(前)           11(前)           11(前)           11(前)           11(前)           11(前)           11(前)           11(前)           11(前)                                                                                                    |
| じ。)<br>開示又<br>第4条<br>求職者<br>て適切<br>(都道府県ナ<br>海道府県<br>青嘉県            | の讃求があったときは、当該請求が<br>は打正に係る取扱いについて、職業<br>等の個人情報に関して、当該情報に<br>な処理をすることとする。なお、個<br>ースセンター]<br>■単所名<br>北海道書度協会北海道車業所名  | 客観の事実に含数すると、<br>紹介責任者は求職者率へ<br>係る本人からの苦情の申<br>人作情報の取扱いに係る苦<br>01-ム-230001<br>02-ム-010002<br>46-ム-010002<br>46-ム-010002                                                                                                    | <ul> <li>逆に、親国なく訂正をの問知に努めることと</li> <li>出かあった場合につい<br/>情処理の担当者は、職</li> <li>新介養任者 津厳先</li> </ul>                                               | (15)まらのしてあ。また、個人情報の<br>(15)まのしてあ。また、個人情報の<br>する。 ては、芸術気理出当者は誠意を持つ<br>単給力費任者とする。 (14) (15) (15) (15) (15) (15) (15) (15) (15                                                                                                    |
| じ。)<br>開示又<br>第4条<br>来来報告切<br>【都道府集<br>书<br>酒<br>育森県<br>節史鳥県<br>沖縄県 | の讃求があったときは、当該請求が<br>はけ正に低る取扱いについて、職業<br>等の個人情報に関して、当該情報に<br>な処理をすることとする。なお、個<br>                                   | 客期の事実に合数すると、<br>紹介責任者は求職者率へ<br>係る本人かの評価の申<br>人情報の取扱いに係る苦<br>ロシム・400002<br>ロシム・400002<br>46-ム・010002<br>47-ム-300004<br>47-ム-300004                                                                                                    | <ul> <li>連載なく訂正を<br/>の周知に努めることと</li> <li>出があった場合につい<br/>情気場の担当者は、職<br/>新介養任者<br/>単義先</li> <li>・・・・・・・・・・・・・・・・・・・・・・・・・・・・・・・・・・・・</li></ul> | (1) またした、明定は、現代的<br>(1) また、国人情報の<br>する。<br>ては、医情報の理想当者は該意を持つ<br>謝給の責任者とする。<br>(1) 保健時、加度的、有益<br>(1) 保健時、加度的、有益<br>(1) また、現代の、有法<br>(1) また、現代の、有法<br>(1) また、現代の、利益<br>(1) また、現代の、利益<br>(1) また、現代の、)<br>(1) また、現代の、)<br>(1) また、)<br>(1) また、)<br>(1) また)<br>(1) また)<br>( |

## <u>I-2.2 変更方法</u>

## <u>I-2.2.1 プロフィール基本項目</u>

|                                                                                                    | ☑ お問い合わせ 🕞 ログアウト                           |
|----------------------------------------------------------------------------------------------------|--------------------------------------------|
| > さんのプロフィール ()         > 求人情報を検索         > 求職票         > コンタク                                                                                                    | ト > お知らせ                                   |
| ☆ お気に入り求入 Q ゲースセンターからの Q 条件を指定して Aa フリーワード検索 pQ 地図から探す #                                                                                                    | ◎ 求人を並べて比較 📌 保存した検索条件                      |
| え 求人自動マッチング結果一覧 新規求人一覧                                                                                                    |                                            |
| <ul> <li>プロフィールの登録が完了しました。</li> <li>「求人情報を検索」ボタンから求し累の検索がご利用になれます。</li> <li>求人裏の紹介問合せ、紹介応着を行う場合は、求職果の作成が必要です。</li> <li>「求職買」ボタンから求職業の作成をお願い致します。</li> <li>※ご注題</li> <li>** 2000</li> <li>** 20000</li> <li>** 20000</li> <li>** 20000</li> <li>** 20000</li> <li>** 20000</li> <li>** 20000</li> <li>** 20000</li> <li>** 20000</li> <li>** 200000</li> <li>** 200000</li> <li>** 200000</li> <li>** 2000000</li> <li>** 200000000</li> <li>** 200000000000000000000000000000000000</li></ul> | rンから上記の「プロフィールの登<br>ため<br><b>マッチング条件登録</b> |

<操作説明>

1. [求職者ポータルトップ]画面左上にある「プロフィール」をクリックします。

プロフィール詳細項目を登録していない場合、求人自動マッチング結果一覧、新 規求人一覧を利用することができません。

プロフィールの登録内容を確認してください。

(Ⅱ-2.2変更方法 参照)

|            | UBWAA        | AVEN1       |             |             |             |  |
|------------|--------------|-------------|-------------|-------------|-------------|--|
|            | 🝾 求人目        | 自動マッチング結果-  | - <u>%</u>  | 新規求人-       | 一覧          |  |
|            |              |             |             |             |             |  |
|            |              |             |             |             |             |  |
| お書いせ レ たまっ | するには、プロフィール語 | 「細項目の登録が必要で | す。お手数ですが、先に | プロフィール詳細項目の | の登録をお願いします。 |  |

プロフィール詳細項目編集の就職希望資格に「看護補助者」のみを設定した場合、求人自動マッチング結果一覧の表示はできません。

|     | 🝾 求人自動マッチング結果一覧                               | 新規求人一覧                                        |     |
|-----|-----------------------------------------------|-----------------------------------------------|-----|
| プロフ | ィール詳細項目編集で敬識希望資格に看護補助者だけでで<br>看護補助者の求人票は、「求人情 | 登録した場合、求人自動マッチング結果一覧は表示されま<br>解を検索」で確認してください。 | せん。 |

| 都道府県看護協会による無料職業紹介<br>シナースセンタ<br>e nurse center                                                                                 | 介事業<br><b>? ——</b>                                                  |                                                        |                          |                   | Ε           | → お問い合わせ       | 🚺 ログアウト |
|----------------------------------------------------------------------------------------------------|---------------------------------------------------------------------|--------------------------------------------------------|--------------------------|-------------------|-------------|----------------|---------|
|                                                                                                    |                                                                     |                                                        |                          |                   | Contra Land | and the second |         |
| >                                                                                                    | さんのプロフィー                                                            | ール () 水人情報を検                                           | 索、、水                     | 識票                | コンタクト       | > お知らせ         |         |
|                                                                                                    | -                                                                   | プロフィール基本項目編集                                           |                          | プロフィール詳細          | 項目編集        |                |         |
| プロフィー                                                                                                    | ール基本項                                                               | 目編集                                                    |                          |                   |             |                |         |
| <ol> <li>1.就職活動状況(</li> <li>「就職活動を)</li> <li>求人施設が</li> <li>申動マッシー</li> <li>申動マッシー</li> <li>求人票への)</li> <li>就職先が決まし</li> </ol> | について<br>していない」を選択す<br>らのメッセージ受信<br>ング通知メールの受信<br>応募登録<br>り、職業紹介が不要る | すると、以下の機能がご利用できなくな<br>言(※)<br>となった場合に選択してください。         | ります。                     |                   |             |                |         |
| <ol> <li>2.求職者情報の</li> <li>「希望する」</li> <li><u>■求職者情報</u></li> <li>・求人施設は公</li> </ol>                                           | 公開について<br>を選択すると求人施調<br><u>公開の範囲</u><br>開された情報を見た」                  | &に以下の項目を公開します。<br>とで、メッセージを送信します。                      |                          |                   |             |                |         |
| <ol> <li>応募時の情報公</li> <li>・求人栗に「シン<br/>応募時に求     <li>・応募の取消、</li> </li></ol>                                                   | 公開について<br>ステム応募」或いは、<br>人施設へ公開する個J<br>或いは採否決定後10                    | 「紹介応募」を行うと求人施設に以下<br>( <u>情報</u><br>日を経過すると公開された情報を非公開 | の情報を公開します。<br>Iにします。     |                   |             |                |         |
| <ul> <li>4.自動マッチンク・</li> <li>・自動マッチンク・</li> <li>するメールです</li> <li>・「自動マッチンク・</li> </ul>                                         | グメール設定について<br>グ通知メールは、あな<br>す。<br>ング通知メールを受い                        | C (※)<br>設たの希望条件と一致した求人票の一覧<br>け付ける」を選択すると、希望条件と一      | について、週一回お知<br>致する求人票がある場 | らせ                |             |                |         |
| メールアドレン・表示する求人-                                                                                                    | ス1へ自動マッチング<br>一覧に変更が無い場合                                            | ブ通知メールを送信します。<br>含でも、自動マッチング通知メールを送                    | 信します。                    |                   |             |                |         |
|                                                                                                    |                                                                     | → == 田 IV能                                             | ) および追加マッチン              | グ条件の範囲で、          |             |                |         |
|                                                                                                    |                                                                     |                                                        | 省略                       |                   |             |                |         |
|                                                                                                    | 助産師                                                                 | ●なし ○取得予定 ○あり                                          | 免許番号                     |                   |             |                |         |
|                                                                                                    | 看護師                                                                 | ● なし ── 取得予定 ── あり                                     | 免許番号                     | クリック              |             |                |         |
|                                                                                                    | 准看護師                                                                | ● なし ○ 取得予定 ○ あり                                       | 免許番号                     | $\mathcal{V}^{-}$ | 取得都道府県      | 選択してください       |         |
|                                                                                                    |                                                                     |                                                        | 確認 >                     | ]                 |             |                |         |

- 2. [プロフィール基本項目編集]画面が表示されます。
- 3. 項目右の説明に従い必要項目を入力し、確認ボタンをクリックします。
- Ŷ 求職者のプロフィール基本項目が NuPS と連携されている場合、変更したプロフィ ール基本項目は、NuPS にも反映されます。

基本項目の入力項目の設定内容は次表のとおりです。

<項目説明> 必須 が表示されている項目は必須項目です

更新 が表示されている項目を変更すると、有効な求職票の最終更 新日が更新されます。

連携 が表示されている項目を変更すると、連携されている NuPS の基

<mark>本情報も変更されます</mark>。

|    | 入力項目                                               | 設定内容                            |
|----|----------------------------------------------------|---------------------------------|
| 基本 | □                                                  |                                 |
|    | ユーザ ID 種別 <mark>必須</mark>                          | ID を付ける種類を以下より選択します。            |
|    |                                                    | ・メールアドレス                        |
|    |                                                    | ・メールアドレス以外                      |
|    |                                                    | ユーザ ID を入力します。                  |
|    |                                                    | 【半角英数字】                         |
|    | ユーザ ID 再入力                                         | 確認のためユーザ ID を再入力します。            |
|    |                                                    | 秘密の質問を以下より選択します。                |
|    |                                                    | ・子供の頃のあだ名は?                     |
|    |                                                    | ・ペットの名前は?                       |
|    | 秘密の質問 <mark>必須</mark>                              | ・好きな映画の題名は?                     |
|    |                                                    | <ul> <li>・好きな歌手の名前は?</li> </ul> |
|    |                                                    | ・母親の旧姓は?                        |
|    |                                                    | 選択した秘密の質問の回答を入力します。             |
|    | 秘密の質問の回答 <mark>必須</mark>                           | 【10 文字以内】                       |
|    |                                                    | 現在の就職活動の状況を以下より選択します。           |
|    | 就職活動状況 <mark>必須</mark> <mark>更新</mark>             | ・就職活動をしていない。                    |
|    |                                                    | ・就職活動をしている。                     |
|    |                                                    | 就業状況を以下より選択します。                 |
|    |                                                    | ・未就業または看護職以外で就業中                |
|    | 就業状況 <mark>必須</mark> <mark>更新</mark>               | ・就業中(看護職)                       |
|    |                                                    | ・学生(免許未取得)                      |
|    |                                                    | ・学生(看護職免許取得済み)                  |
| 求聵 | 战者情報                                               |                                 |
|    | 氏夕 水石 再共 声날                                        | 氏名を入力します。                       |
|    |                                                    | 【50 文字以内】                       |
|    | 氏名フリガナ <mark>必須</mark> <mark>更新</mark>             | 氏名をカタカナで入力します。                  |
|    | <br><mark>連携</mark>                                | 【50 文字以内】                       |
|    | 性別 <mark>必須</mark> <mark>更新</mark> <mark>連携</mark> | 性別を以下より選択します。                   |

Ⅱ-2 プロフィールの登録

| 入力項目                                                 | 設定内容                  |
|------------------------------------------------------|-----------------------|
|                                                      | ・女性                   |
|                                                      | · 男性                  |
| 生年月日 <mark>必須</mark> <mark>更新</mark> <mark>連携</mark> | 生年月日を西暦で入力します。        |
| 住所 <mark>必須</mark> 更新 連携                             |                       |
| <b></b>                                              | 郵便番号を入力します。           |
|                                                      | 都道府県を選択します。           |
| 都道府県                                                 | 郵便番号を入力すると該当する都道府県が選択 |
|                                                      | 表示されます。               |
|                                                      | 郵便番号を入力すると該当する住所の市区町村 |
|                                                      | が表示されます。市町村合併があった場合は、 |
| <b>古区町村釆</b> 地                                       | 旧住所が表示される場合がありますので、変更 |
| 们区町村田地                                               | してください。住所表示の後に番地以降を記入 |
|                                                      | します。                  |
|                                                      | 【256 文字以内】            |
| 電話番号1 必須 更新                                          | ナースセンターから連絡する場合がありますの |
| 連携                                                   | で、日中連絡可能な電話番号を入力します。  |
| 雷迁悉号 (                                               | 携帯電話など、もう一つ電話番号がある場合は |
|                                                      | 電話番号を入力します。           |
| FAX 番号 更新                                            | FAX 番号がある場合は、入力します。   |
|                                                      | メールアドレスを入力します。        |
|                                                      | 【半角英数字・256 文字以内】      |
| メールアドレス1 <mark>更新</mark>                             | メールの種類を以下より選択します。     |
|                                                      | · PC                  |
|                                                      | ·携帯                   |
|                                                      | メールアドレスを入力します。        |
|                                                      | 【半角英数字・256 文字以内】      |
| メールアドレス2 <mark>更新</mark>                             | メールの種類を以下より選択します。     |
|                                                      | · PC                  |
|                                                      | ・携帯                   |
| 取得免許 <mark>必須</mark>                                 |                       |

Ⅱ-2 プロフィールの登録

| 入力項目                                           | 設定内容                                                                                                    |
|------------------------------------------------|----------------------------------------------------------------------------------------------------|
| 保健師 <mark>更新</mark><br><mark>連携</mark> (免許番号)  | 保健師資格の有無を以下より選択します。 ・なし ・取得予定 ・あり 「あり」の場合は、免許番号を入力します。 【半角数字 10 文字以内】                                                                            |
| 助産師 <mark>更新</mark><br><mark>連携</mark> (免許番号)  | 助産師資格の有無を以下より選択します。<br>・なし<br>・取得予定<br>・あり<br>「あり」の場合は、免許番号を入力します。<br>【半角数字 10 文字以内】                                                             |
| 看護師 <mark>更新</mark><br><mark>連携</mark> (免許番号)  | 看護師資格の有無を以下より選択します。<br>・なし<br>・取得予定<br>・あり<br>「あり」の場合は、免許番号を入力します。<br>【半角数字 10 文字以内】                                                             |
| 准看護師 <mark>更新</mark><br><mark>連携</mark> (免許番号) | 准看護師資格の有無を以下より選択します。 <ul> <li>なし</li> <li>・取得予定</li> <li>・あり</li> <li>「あり」の場合は、免許番号を入力し、取得都</li> <li>道府県を選択します。【半角数字10文字以</li> <li>内】</li> </ul> |

※ご注意

「ユーザ ID」および「パスワード」は、NuPS との連携対象外のため、e ナースセンターで 「ユーザ ID」または「パスワード」を変更した場合、変更後の「ユーザ ID」および「パスワ ード」で NuPS のログインはできません。

eナースセンターとNuPSのID、パスワードを別々にご利用する場合に、変更してください。

| 都道府県看護協 | B会による無料職業紹<br>- スセンタ<br>wrse center | 介事業<br>7 — |         |                                             |          |        |     |         | ▶ お問い合わせ                 | 诗 סלקר ה |
|---------|-------------------------------------|------------|---------|---------------------------------------------|----------|--------|-----|---------|--------------------------|----------|
|         |                                     | +/ 070     |         | The second second                           | +        | - 40.4 |     |         |                          |          |
| _       | 7077.                               | _ 11.其木    | 百日編創    | 11日本 また また また また また また また また また また また また また | > 水人1月報で | E 快来   | 水喊宗 | > J290F | <ul> <li>の知らせ</li> </ul> |          |
| _       | 以下の内容でよ                             | ろしければ、画面   | 「下部の更新ボ | たり圧い心                                       | ください。    |        |     |         |                          |          |
| -       |                                     |            |         |                                             |          |        |     |         |                          |          |
|         | 求職者番号                               |            |         |                                             |          |        |     |         |                          |          |
|         | ユーザID種別                             |            |         |                                             |          |        |     |         |                          |          |
|         | ユーザID                               |            |         |                                             |          |        |     |         |                          |          |
|         | 秘密の質問                               |            |         |                                             |          |        |     |         |                          |          |
|         | 秘密の質問の回答                            | ×.         |         |                                             |          |        |     |         |                          |          |
|         | 就職活動状況                              |            |         |                                             |          |        |     |         |                          |          |
|         | 就業状況                                |            |         |                                             |          |        |     |         |                          |          |
| -       |                                     |            |         |                                             |          |        |     |         |                          |          |
|         |                                     |            |         |                                             |          |        |     |         |                          |          |
|         |                                     |            |         |                                             |          | 省略     |     |         |                          |          |
|         | 取得免許                                | がが生いや      | 1a U    |                                             |          |        |     |         |                          |          |
|         |                                     | 看護師        | なし      |                                             |          |        |     |         |                          |          |
|         |                                     | 准看護師       | なし      |                                             |          |        |     | クリック    |                          |          |
|         |                                     |            |         |                                             |          |        |     |         |                          |          |
|         |                                     |            |         | <                                           | 戻る       |        | 更新  | >'      |                          |          |

- 4. [プロフィール基本項目編集確認]画面が表示されます。
- 5. 入力した内容を確認し、更新ボタンをクリックします。

| States and |           | The second second second second second second second second second second second second second second second s | -        | and the second | No. of Concession, name |
|------------|-----------|----------------------------------------------------------------------------------------------------|----------|----------------|-------------------------|
|            | さんのプロフィール | > 家人情報を検索                                                                                                    | 学校展      | 32925          | 2 8306 tž               |
| プロフィ       | ール基本項目編集  | 完了                                                                                                    |          | クリック           |                         |
|            |           | プロフィール基本項目:                                                                                                    | を更新しました。 |                |                         |

- 6. [プロフィール基本項目編集完了]画面が表示されます。
- 7. <u>求職者ポータルへ</u>ボタンをクリックすると、[求職者ポータルトップ]画面が表示され ます。

♀ プロフィール基本項目を更新すると、登録メールアドレスに更新通知が送信されます。

| 2022/01/18 (火) 10:43                           |
|------------------------------------------------|
| income, and apply a characterization and many, |
| eナースセンター : プロフィール基本項目更新通知                      |
| 宛先                                             |
|                                                |
| 様                                              |
| いつも e ナースセンターをご利用いただきありがとうございます。               |
| プロフィール(基本項目)が変更されました。                          |
| このメールは送信専用のメールアドレスから配信しています。                   |
| 返信いただいてもお答えできませんのでご了承ください。                     |
| 公益社団法人     『看護協会                               |

## Ⅱ-2.2.2 プロフィール詳細項目

| 都道府県看護協会による無料職業紹行<br>ジナースセンタ<br>e nurse center                                                                                                    | 業<br>(一)                                                                                                    |                                                                        |                  |               |         | ▶ お問い合わせ     | 😝 ログアウト |
|----------------------------------------------------------------------------------------------------|----------------------------------------------------------------------------------------------------|------------------------------------------------------------------------|------------------|---------------|---------|--------------|---------|
| >                                                                                                    | さんのプロフィ                                                                                                    | -л. <b>()</b> >>                                                       | 求人情報を検索          | > 求職票         | > コンタクト | く かんしょう お知らせ |         |
|                                                                                                    |                                                                                                    | く プロフィール基本                                                             | 項目編集             | 🔠 プロフィー       | ル詳細項目編集 |              |         |
| プロフィー                                                                                                    | ール基本項                                                                                                    | 目編集                                                                    |                  |               |         | クリック         |         |
| <ol> <li>1.就職活動状況</li> <li>「就職活動を</li> <li>・ 求人施設か</li> <li>● 自動マッチ</li> <li>・ 求人、 泉への)</li> <li>・ 就職先が決ま</li> </ol>                                    | 1.就職活動状況について <ul> <li>「就職活動をしていない」を選択すると、以下の機能がご利用できなくなります。</li> <li>●求人施設からのメッセージ受信</li> <li>●自動マッチング通知メールの受信(※)</li> <li>●求人栗への応募登録</li> <li>●群場線介が不再となった場合に選択してください。</li> </ul>                                                                       |                                                                        |                  |               |         |              |         |
| <ol> <li>2.求職者情報の;</li> <li>「希望する」</li> <li><u>東職者情報</u></li> <li>求人施設(は公)</li> </ol>                                                                   | 公開について<br>を選択すると求人施調<br>公開の範囲<br>開された情報を見た_                                                                                                    | 役に以下の項目を公開しま<br>とで、メッセージを送信!                                           | ます。<br>ンます。      |               |         |              |         |
| <ul> <li>3.応募時の情報:</li> <li>・求人票に「シ、</li> <li>■応募時に求</li> <li>・応募の取消、:</li> </ul>                                                                       | 3.応募時の情報公開について<br>・求人票に「システム応募」或いは、「紹介応募」を行うと求人施設に以下の情報を公開します。<br><u>■応募率時に求人施設へ公開する個人情報</u><br>・応募の取消、或いは採否決定後10日を経過すると公開された情報を非公開にします。                                                                                                    |                                                                        |                  |               |         |              |         |
| <ul> <li>4.自動マッチン・</li> <li>9.自動マッチン・</li> <li>1.自動マッチン・</li> <li>するメールで</li> <li>「自動マッチ、</li> <li>メールアドレー・</li> <li>表示する求人</li> <li>● 自動マッチ</li> </ul> | <ul> <li>4.自動マッチングメール設定について(※)</li> <li>・自動マッチング通知メールは、あなたの希望条件と一致した求人票の一覧について、週一回お知らせ<br/>するメールです。</li> <li>・「自動マッチング通知メールを受け付ける」を選択すると、希望条件と一致する求人票がある場合、<br/>メールアドレス1へ自動マッチング通知メールを送信します。</li> <li>・表示する求人一覧に変更が無い場合でも、自動マッチング通知メールを送信します。</li> </ul> |                                                                        |                  |               |         |              |         |
|                                                                                                    |                                                                                                    |                                                                        | ~ 神戸田野能)お。       | び追加マッチング条件の範囲 | lで、     |              |         |
|                                                                                                    |                                                                                                    |                                                                        | 省                | 略             |         |              |         |
| 取得免許 🛛 🐼                                                                                                    | 助産師                                                                                                    | ◉ なし ○ 取得予定                                                            | ○あり 免診           | 番号            |         |              |         |
|                                                                                                    | 看護師<br>准看護師                                                                                                    | <ul> <li>● なし</li> <li>○ 取得予定</li> <li>● なし</li> <li>○ 取得予定</li> </ul> | ○あり 免許<br>○あり 免許 | 품号<br>품号      | 取得都道府県  | 選択してください     |         |
|                                                                                                    |                                                                                                    |                                                                        |                  |               |         |              |         |
|                                                                                                    |                                                                                                    |                                                                        | 確                | 177 >         |         |              |         |

<操作説明>

1. プロフィール詳細項目編集タブをクリックして、入力画面を切り替えます。

| 県看護協会による無料職業紹介事業<br>ナースセンター<br>enwrse center |                                                                                                    | ▶ お問い合わせ   | (+) ログアウ |  |  |
|----------------------------------------------|----------------------------------------------------------------------------------------------------|------------|----------|--|--|
| +/                                           |                                                                                                    |            |          |  |  |
| 2002                                         |                                                                                                    | ット<br>の知らせ |          |  |  |
|                                              | 10 プロフィール基本項目編集<br>マ プロフィール詳細項目編集                                                                                                    | 集          |          |  |  |
| プロフィール詳                                      | 細項目編集                                                                                                    |            |          |  |  |
| 基本情報                                         |                                                                                                    |            |          |  |  |
|                                              |                                                                                                    |            |          |  |  |
| 求職者情報公開                                      | ○希望しない ○希望する<br>「希望する」を選択すると求し施設から求職のお読いメールが届きます                                                                                                    |            |          |  |  |
| 公共職業安定所への求職登録                                | ○なし ○あり<br>ハローワークへ求職登録している方は、「あり」を選択してください                                                                                                    |            |          |  |  |
| 自動マッチングメール設定                                 | <ul> <li>○ 自動マッチング通知メールを拒否する。</li> <li>③ 自動マッチング通知メールを受け付ける。</li> <li>自動マッチングメール設定</li> <li>2010</li> <li>2011</li> <li>2012</li> <li>2013</li> <li>2014</li> <li>2015</li> <li>2015</li> <li>2015</li> <li>2015</li> <li>2015</li> <li>2015</li> <li>2016</li> <li>2016</li> <li>2017</li> <li>2017</li></ul> |            |          |  |  |
| 新規求人メール設定                                    | <ul> <li>新規求人メール設定</li> <li>(2)新規求人通知メールを拒否する。</li> <li>(3)新規求人通知メールを投合する。</li> <li>(3)新規求人通知メールを投付付ける。<br/>マッチングタ係(モー気)した新規求人運がある場合、毎日メールでお知らせします<br/>メールの通知要否を選択してください。</li> </ul>                                                                                                    |            |          |  |  |
| + 聞く 居住県以外の求                                 | をご希望の方は、登録ナースヤンターを追加してください                                                                                                    |            |          |  |  |
|                                              |                                                                                                    |            |          |  |  |
|                                              | 省略                                                                                                    |            |          |  |  |
| どのような条件・環境があれば<br>就業の総続ができましたか               |                                                                                                    |            |          |  |  |
|                                              |                                                                                                    |            |          |  |  |
|                                              |                                                                                                    |            |          |  |  |
|                                              | blinb                                                                                                    |            |          |  |  |
|                                              | 99999                                                                                                    |            |          |  |  |
|                                              |                                                                                                    |            |          |  |  |
|                                              | 確認 >                                                                                                    |            |          |  |  |

- 2. [プロフィール詳細項目編集]画面が表示されます。
- 3. 項目右の説明に従い必要項目を入力し、確認ボタンをクリックします。 登録ナースセンターについては、+開くボタンをクリックし登録してください。

詳細項目の入力項目の設定内容は次表のとおりです。

<項目説明> 必須 が表示されている項目は必須項目です

更新 が表示されている項目を変更すると、有効な求職票の最終更

新日が更新されます

|         | 入力項目                                            | 設定内容                    |
|---------|-------------------------------------------------|-------------------------|
| 基本      | 「「「「「」」                                         |                         |
|         |                                                 | 求職者情報公開の希望を以下より選択します。   |
|         |                                                 | ・希望しない                  |
|         |                                                 | ・希望する                   |
|         |                                                 | 「希望する」を選択すると求人施設に求職者情   |
|         | 水碱有1月報公開 <mark>必須</mark> 史初                     | 報を公開します。公開の範囲につきましては、   |
|         |                                                 | プロフィール登録画面上部「1. 求職者情報の公 |
|         |                                                 | 開について」の「求職者情報公開の範囲」を参   |
|         |                                                 | 照してください。                |
|         |                                                 | 公共職業安定所への求職登録の有無を以下より   |
|         | 公共職業安定所への求職登録                                   | 選択します。                  |
|         | <mark>必須</mark> <mark>更新</mark>                 | ・なし                     |
|         |                                                 | ・あり                     |
|         |                                                 | 自動マッチング通知メールの可否を以下より選   |
|         | 自動マッチングメール設定<br><mark>必須</mark> <mark>更新</mark> | 択します。                   |
|         |                                                 | ・自動マッチング通知メールを拒否する。     |
|         |                                                 | ・自動マッチング通知メールを受け付ける。    |
|         |                                                 | 新規求人通知メールの可否を以下より選択しま   |
|         | 新規求人メール設定 <mark>必須</mark>                       | す。                      |
|         | 更新                                              | ・新規求人通知メールを拒否する。        |
|         |                                                 | ・新規求人通知メールを受け付ける。       |
| 十厚      | <b> く</b> 居住県以外の求人をご希望                          |                         |
| のた      | うは、登録ナースセンターを追                                  | +開くをクリックすると表示します。       |
| 加してください |                                                 |                         |
|         | 谷録ナースセンター 再新                                    | 表示されている都道府県から、求人の情報提供   |
|         |                                                 | を希望する都道府県を選択します。        |
|         | 就職希望資格と希望雇用形態                                   |                         |
|         | 第1希望                                            | 第1希望を入力します。             |

<u>Ⅱ-2 プロフィールの登録</u>

|    |                 | 入力  | 項目                  |                                                                                             | 設定内容                     |
|----|-----------------|-----|---------------------|---------------------------------------------------------------------------------------------|--------------------------|
|    |                 |     |                     |                                                                                             | 就職資格を以下より選択します。          |
|    |                 |     |                     | 必須                                                                                          | ・保健師                     |
|    |                 |     | 就職資格                |                                                                                             | ・助産師                     |
|    |                 |     | <mark>更新</mark>     |                                                                                             | ・看護師                     |
|    |                 |     |                     |                                                                                             | ・准看護師                    |
|    |                 |     |                     |                                                                                             | ・看護補助者                   |
|    |                 |     |                     |                                                                                             | 雇用形態を以下より選択します。          |
|    |                 |     |                     |                                                                                             | ・常勤:                     |
|    |                 |     |                     |                                                                                             | (期間に定めのない雇用)             |
|    |                 |     |                     |                                                                                             | ・非常勤:                    |
|    |                 |     | 雇用形態                | 必須                                                                                          | (期間に定めのある1ヵ月以上の雇用)       |
|    |                 |     | <mark>更新</mark>     |                                                                                             | ・臨時:                     |
|    |                 |     |                     |                                                                                             | (期間に定めのある1ヵ月未満の雇用)       |
|    |                 |     |                     |                                                                                             | 常勤の場合、「こだわらない」「正規雇用希     |
|    |                 |     |                     |                                                                                             | 望」「正規以外の雇用希望」のいずれかをチェ    |
|    |                 |     |                     |                                                                                             | ックします。                   |
|    |                 | 第2  | 希望                  |                                                                                             | 第2希望を入力します。              |
|    |                 |     |                     | 就職資格を以下より選択します。                                                                             |                          |
|    |                 |     |                     |                                                                                             | ・保健師                     |
|    |                 |     | 就職資格 <mark>更</mark> | -<br>-<br>-<br>-<br>-<br>-<br>-<br>-<br>-<br>-<br>-<br>-<br>-<br>-<br>-<br>-<br>-<br>-<br>- | ・助産師                     |
|    |                 |     |                     | 更新                                                                                          | ・看護師                     |
|    |                 |     |                     |                                                                                             | ・准看護師                    |
|    |                 |     |                     |                                                                                             | ・看護補助者                   |
|    |                 |     |                     |                                                                                             | 雇用形態を以下より選択します。          |
|    |                 |     |                     |                                                                                             | <ul> <li>・常勤:</li> </ul> |
|    |                 |     |                     |                                                                                             | (期間に定めのない雇用)             |
|    |                 |     |                     |                                                                                             | ・非常勤:                    |
|    |                 |     | 豆田以能                | 市立に                                                                                         | (期間に定めのある1ヵ月以上の雇用)       |
|    |                 |     | 准用形态                | 史利                                                                                          | ・臨時:                     |
|    |                 |     |                     |                                                                                             | (期間に定めのある1ヵ月未満の雇用)       |
|    |                 |     |                     |                                                                                             | 常勤の場合、「こだわらない」「正規雇用希     |
|    |                 |     |                     |                                                                                             | 望」「正規以外の雇用希望」のいずれかをチェ    |
|    |                 |     |                     | ックします。                                                                                      |                          |
|    |                 |     |                     |                                                                                             | 希望する勤務地を最大5か所、都道府県を選択    |
|    | 希望勤             | 的務地 | <mark>必須</mark> 更親  | f                                                                                           | します。市区町村まで選択することができま     |
|    |                 |     |                     |                                                                                             | す。(市区町村は必須ではありません。)      |
| 一閉 | - 閉じる看護経験の有無と「あ |     |                     | 「あ                                                                                          | 一閉じるをクリックすると非表示になります。    |

|       | 入力項目                              | 設定内容                           |  |  |
|-------|-----------------------------------|--------------------------------|--|--|
| り」の方は | 経験年数と職歴を登録                        |                                |  |  |
| してくださ | い                                 |                                |  |  |
|       |                                   | 看護経験の有無を以下より選択します。             |  |  |
| 看護経   | 験 <mark>必須</mark> <mark>更新</mark> | ・なし                            |  |  |
|       |                                   | ・あり                            |  |  |
| 職種別   | 看護経験年数                            |                                |  |  |
|       |                                   | 保健師の資格があり、経験がある場合は、経験          |  |  |
|       | 保健師 <mark>再新</mark>               | 年数を入力します。また、退職している場合           |  |  |
|       | 不 医 叫 <u> 又 利</u>                 | は、退職した年月を西暦で入力します。【半角          |  |  |
|       |                                   | 数字】                            |  |  |
|       |                                   | 助産師の資格があり、経験がある場合は、経験          |  |  |
|       | 助産師 <mark>面新</mark>               | 年数を入力します。また、退職している場合           |  |  |
|       | 助生神 <u>又初</u>                     | は、退職した年月を西暦で入力します。【半角          |  |  |
|       |                                   | 数字】                            |  |  |
|       |                                   | 看護師の資格があり、経験がある場合は、経験          |  |  |
|       | <b>看灌師</b> 百新                     | 年数を入力します。また、退職している場合           |  |  |
|       |                                   | は、退職した年月を西暦で入力します。【半角          |  |  |
|       |                                   | 数字】                            |  |  |
|       | 准看護師 <mark>更新</mark>              | 准看護師の資格があり、経験がある場合は、経          |  |  |
|       |                                   | 験年数を入力します。また、退職している場合          |  |  |
|       |                                   | は、退職した年月を西暦で入力します。             |  |  |
|       |                                   | 【半角数字】                         |  |  |
| 役職等   | 経験日数                              |                                |  |  |
|       | 主任 <mark> </mark>                 | 主任経験がある場合は、経験年数を入力しま           |  |  |
|       |                                   | す。【半角数字】                       |  |  |
|       |                                   | 師長経験がある場合は、経験年数を入力しま           |  |  |
|       | 即攴 <mark>史新</mark>                | す。【半角数字】                       |  |  |
|       |                                   | ┃<br>副看護部長経験がある場合は、経験年数を入力     |  |  |
|       | 副看護部長 <mark>更新</mark>             | します。【半角数字】                     |  |  |
|       |                                   |                                |  |  |
|       | 看護部長 <mark>更新</mark>              | ます。【半角数字】                      |  |  |
|       | _                                 | <br> <br> 教員経験がある場合は、経験年数を入力しま |  |  |
|       | 教員 <mark>更新</mark>                | す。【半角数字】                       |  |  |
|       |                                   |                                |  |  |
| 看護経   | 験職歴 <mark>更新</mark>               | 択します。                          |  |  |
|       |                                   | · 病棟看護                         |  |  |
|       |                                   |                                |  |  |

<u>Ⅱ-2 プロフィールの登録</u>

| 入力項目          | 設定内容                          |
|---------------|-------------------------------|
|               | ・外来看護                         |
|               | ・手術室看護                        |
|               | ・ICU(集中治療室)                   |
|               | ·CCU (冠疾患集中治療室)               |
|               | ·NICU(新生児集中治療室)               |
|               | ・MFICU(母体・胎児集中治療室)            |
|               | ・助産業務(分娩介助を主とする助産ケア)          |
|               | ・救命救急                         |
|               | ・人工透析                         |
|               | ・緩和ケア                         |
|               | ・相談・指導                        |
|               | ・退院調整                         |
|               | ・医療安全担当                       |
|               | ・看護管理                         |
|               | ・小児                           |
|               | ・訪問看護                         |
|               | ・ケアマネジメント                     |
|               | ・介護施設等での看護                    |
|               | ・地域保健                         |
|               | ・健康管理(学校保健室/企業・大学の健康管         |
|               | 理室/保育園など)                     |
|               | ・検診                           |
|               | ・救護(イベント)                     |
|               | ・旅行添乗                         |
|               | ・教育                           |
|               | ・臨床実習指導                       |
|               | ・通信添削指導員                      |
|               | ・治験                           |
|               | ・研究・開発                        |
|               | ・広報・企画                        |
|               | ・営業・販売                        |
|               | · 事務                          |
|               | ・その他                          |
|               | 看護経験職歴を入力します。                 |
| 手港の野陸田の学術「西北」 | 【2048 文字以内】                   |
| 1             | 記入例:XXXX 年 XX 月から XXXX 年 XX 月 |
|               | △△病院 ○○科 3 交代制勤務              |

| 入力項目                                  | 設定内容                                                                                                    |
|---------------------------------------|----------------------------------------------------------------------------------------------------|
| -閉じる求人を募集している施設<br>へ自己アピールをしましょう      | 一閉じるをクリックすると非表示になります。                                                                                                    |
| 自己 PR <mark>更新</mark>                 | 自己 PR を入力します。<br>【1024 文字以内】                                                                                                    |
| 一閉じる認定看護資格の有無と、                       |                                                                                                    |
| 「あり」の方は認定看護分野を登<br>録してください            | 一閉じるをクリックすると非表示になります。                                                                                                    |
| 認定看護師 <mark>必須</mark> <mark>更新</mark> | 認定看護師の資格の有無を以下より選択しま<br>す。<br>・なし<br>・あり                                                                                                    |
| 認定看護分野<br>更新                          | <ul> <li>認定看護資格が「あり」の場合は、認定看護分野を以下より選択します。</li> <li>【A課程】</li> <li>救急看護</li> <li>皮膚・排泄ケア[A課程]</li> <li>集中ケア</li> <li>緩和ケア[A課程]</li> <li>がん化学療法看護</li> <li>訪問看護</li> <li>感染管理[A課程]</li> <li>糖尿病看護[A課程]</li> <li>不妊症看護</li> <li>新生児集中ケア[A課程]</li> <li>蒸析看護</li> <li>手術看護[A課程]</li> <li>現るん看護[A課程]</li> <li>現金・嚥下障害看護[A課程]</li> <li>脳卒中リハビリテーション看護</li> <li>がん放射線療法看護[A課程]</li> <li>慢性呼吸器疾患看護</li> <li>慢性心不全看護</li> </ul> |

Ⅱ-2 プロフィールの登録

| 入力項目                | 設定内容                  |  |  |  |
|---------------------|-----------------------|--|--|--|
|                     | 【B 課程】                |  |  |  |
|                     | ・感染管理[B 課程]           |  |  |  |
|                     | ・がん放射線療法看護[B課程]       |  |  |  |
|                     | ・がん薬物療法看護             |  |  |  |
|                     | ・緩和ケア[B 課程]           |  |  |  |
|                     | ・クリティカルケア             |  |  |  |
|                     | ・呼吸器疾患看護              |  |  |  |
|                     | ・在宅ケア                 |  |  |  |
|                     | ・手術看護[B 課程]           |  |  |  |
|                     | ・小児プライマリケア            |  |  |  |
|                     | ・新生児集中ケア[B 課程]        |  |  |  |
|                     | ・心不全看護                |  |  |  |
|                     | ・腎不全看護                |  |  |  |
|                     | ・生殖看護                 |  |  |  |
|                     | ・摂食・嚥下障害看護[B 課程]      |  |  |  |
|                     | ・糖尿病看護[B 課程]          |  |  |  |
|                     | ・乳がん看護[B 課程]          |  |  |  |
|                     | ·認知症看護[B課程]           |  |  |  |
|                     | ・脳卒中看護                |  |  |  |
|                     | ・皮膚・排泄ケア[B課程]         |  |  |  |
| 一閉じる専門看護資格の有無と、     |                       |  |  |  |
| 「あり」の方は専門看護分野を登     | 一閉じるをクリックすると非表示になります。 |  |  |  |
| 録してください             |                       |  |  |  |
|                     | 専門看護師の資格の有無を以下より選択しま  |  |  |  |
| <b>車明</b> 差 猫 风 西 新 | す。                    |  |  |  |
|                     | ・なし                   |  |  |  |
|                     | ・あり                   |  |  |  |
|                     | 専門看護資格が「あり」の場合は、専門看護分 |  |  |  |
|                     | 野を以下より選択します。          |  |  |  |
|                     | ・がん看護                 |  |  |  |
|                     | ・精神看護                 |  |  |  |
| 」                   | ・地域看護                 |  |  |  |
|                     | ・老人看護                 |  |  |  |
|                     | ・小児看護                 |  |  |  |
|                     | ・母性看護                 |  |  |  |
|                     | ・慢性疾患看護               |  |  |  |
|                     | ・急性・重症患者看護            |  |  |  |

<u>Ⅱ-2 プロフィールの登録</u>

| 入力項目                       | 設定内容                      |  |  |
|----------------------------|---------------------------|--|--|
|                            | ・感染症看護                    |  |  |
|                            | ・家族支援                     |  |  |
|                            | ・在宅看護                     |  |  |
|                            | ・遺伝看護                     |  |  |
|                            | <ul> <li>·災害看護</li> </ul> |  |  |
| その他資格                      |                           |  |  |
|                            | 認定看護管理者資格の有無を以下より選択しま     |  |  |
| 初中手推炼田老。西东                 | す。                        |  |  |
|                            | ・なし                       |  |  |
|                            | ・あり                       |  |  |
| 一閉じる特定行為研修修了の有無            |                           |  |  |
| と、「あり」の方は特定行為区分            |                           |  |  |
| またはパッケージ研修を登録して            | 「別しるとノリラノリると非私小になりより。     |  |  |
| ください                       |                           |  |  |
|                            | 特定行為研修修了の有無を以下より選択しま      |  |  |
|                            | す。                        |  |  |
|                            | ・なし                       |  |  |
|                            | ・あり                       |  |  |
|                            | 特定行為研修修了が「あり」の場合は、特定行     |  |  |
|                            | 為区分とパッケージ研修を以下より選択しま      |  |  |
|                            | す。                        |  |  |
|                            | 【特定行為区分】                  |  |  |
|                            | ・呼吸器(気道確保に係るもの)関連         |  |  |
|                            | ・呼吸器(人工呼吸療法に係るもの)関連       |  |  |
|                            | ・呼吸器(長期呼吸療法に係るもの)関連       |  |  |
|                            | ・循環器関連                    |  |  |
|                            | ・心嚢ドレーン管理関連               |  |  |
| 修了した特定行為研修 <mark>更新</mark> | ・胸腔ドレーン管理関連               |  |  |
|                            | ・腹腔ドレーン管理関連               |  |  |
|                            | ・ろう孔管理関連                  |  |  |
|                            | ・栄養に係るカテーテル管理(中心静脈カテー     |  |  |
|                            | テル管理) 関連                  |  |  |
|                            | · 栄養に係るカテーテル管理(末梢留置型中心    |  |  |
|                            | 静脈注射用カテーテル管理)関連           |  |  |
|                            | 創傷管理関連                    |  |  |
|                            | ・創部ドレーン管理関連               |  |  |
|                            | ・動脈血液ガス分析関連               |  |  |

Ⅱ-2 プロフィールの登録

| 入力項目                            | 設定内容                            |  |  |  |
|---------------------------------|---------------------------------|--|--|--|
|                                 | ・透析管理関連                         |  |  |  |
|                                 | ・栄養及び水分管理に係る薬剤投与関連              |  |  |  |
|                                 | ・感染に係る薬剤投与関連                    |  |  |  |
|                                 | ・血糖コントロールに係る薬剤投与関連              |  |  |  |
|                                 | · 術後疼痛管理関連                      |  |  |  |
|                                 | ・循環動態に係る薬剤投与関連                  |  |  |  |
|                                 | ・精神及び神経症状に係る薬剤投与関連              |  |  |  |
|                                 | ・皮膚損傷に係る薬剤投与関連                  |  |  |  |
|                                 | 【パッケージ研修】                       |  |  |  |
|                                 | ・在宅・慢性期領域                       |  |  |  |
|                                 | ·外科術後病棟管理領域                     |  |  |  |
|                                 | ·術中麻酔管理領域                       |  |  |  |
|                                 | ・救急領域                           |  |  |  |
|                                 | · 外科系基本領域                       |  |  |  |
|                                 | ・集中治療領域                         |  |  |  |
|                                 | ケアマネジャーや自動車運転免許など、看護職           |  |  |  |
| その他資格・特別資格 <mark>更新</mark>      | 以外の資格があれば入力します。                 |  |  |  |
|                                 | 【256 文字以内】                      |  |  |  |
| - 閉じる看護免許を取得した最終<br>学歴を登録してください | 一閉じるをクリックすると非表示になります。           |  |  |  |
|                                 | 看護専門学歴を以下より選択します。               |  |  |  |
|                                 | ・大学院                            |  |  |  |
|                                 | ・大学                             |  |  |  |
|                                 | ・短期大学(専攻科含む)                    |  |  |  |
|                                 | ・看護師学校養成所                       |  |  |  |
| 看護専門学歴 <mark>更新</mark>          | ・保健師学校養成所                       |  |  |  |
|                                 | ·助産師学校養成所                       |  |  |  |
|                                 | ・准看護師学校養成所                      |  |  |  |
|                                 | ·高等学校(衛生看護科、5年一貫看護師養成課          |  |  |  |
|                                 | 程・専攻科含む)                        |  |  |  |
|                                 | ・その他                            |  |  |  |
| 一閉じる看護経験が「あり」の方                 |                                 |  |  |  |
| は、退職(したい)理由・就業継                 | 一閉じるをクリックすると非表示になります。           |  |  |  |
| 続の条件を登録してください                   |                                 |  |  |  |
| 退職(したい)理由 <mark>更新</mark>       | 退職理由、あるいは退職したい理由を以下より<br>選択します。 |  |  |  |

Ⅱ-2 プロフィールの登録

| 入力項目          | 設定内容                  |
|---------------|-----------------------|
|               | ・結婚                   |
|               | ・妊娠・出産                |
|               | ・子育て                  |
|               | ・配偶者の転勤               |
|               | ・親族の健康・介護             |
|               | ・家事と両立しない             |
|               | ・自分の適性・能力への不安         |
|               | ・看護職の他の職場への興味         |
|               | ・看護職以外の他の職場への興味       |
|               | · 転居                  |
|               | ・自分の健康(主に身体的理由)       |
|               | ・自分の健康(主に精神的理由)       |
|               | ・リフレッシュ               |
|               | ・興味が持てない・やりがいがない      |
|               | ・進学・研修・留学             |
|               | ・上司(看護管理者等)との関係       |
|               | ・同僚との関係               |
|               | ・医師との関係               |
|               | ・患者・ケア対象者との関係(暴言・暴力等) |
|               | ・昇進・昇給・給与に不満          |
|               | ・雇用形態に不満              |
|               | ・福利厚生に不満              |
|               | ・勤務時間が長い・超過勤務が多い      |
|               | ・夜勤の負担が大きい            |
|               | ・休暇がとれない              |
|               | ・教育・研修体制に不満           |
|               | ・責任の重さ・医療事故への不安       |
|               | ・看護の自律性・専門性が認められない    |
|               | ・看護の理念・方針に不満          |
|               | ・医療の    化に適応できない      |
|               | ・定年                   |
|               | ・雇用者側の都合              |
|               | ・その他                  |
|               | 「その他」を選択した場合は理由を入力しま  |
|               | す。【512 文字以内】          |
| どのような条件・環境があれ | どのような条件・環境があれば就業の継続がで |
| ば就業の継続ができましたか | きたかを入力します。            |
| 更新            | 【1024 文字以内】           |

| スセンター<br>rse center                                                                                             |           |          |      |     |                           | ▶ お問い合わせ     | C    |
|----------------------------------------------------------------------------------------------------|-----------|----------|------|-----|---------------------------|--------------|------|
|                                                                                                    |           |          |      |     | Contraction of the second | Assess - and | 1000 |
| > さんのプロフィ                                                                                                    | ·-/L 🚺    | > 求人情報を検 | 索    | 求職票 | > コンタクト                   | > お知らせ       | -    |
| プロフィール詳細で                                                                                                    | 5日 ⁄ 年 在  | ₽≣刃      |      |     |                           |              |      |
| ロノイール計画が                                                                                                    | いて、「「「「」」 | Epiů     |      |     |                           |              |      |
| 以下の内容でよろしければ、画面下                                                                                                | 部の更新ボタンを  | 押してください。 |      |     |                           |              |      |
| - Anno 1997 - Anno 1997 - Anno 1997 - Anno 1997 - Anno 1997 - Anno 1997 - Anno 1997 - Anno 1997 - Anno 1997 - A |           |          |      |     |                           |              |      |
| 求職者情報公開                                                                                                    |           |          |      |     |                           |              |      |
| 公共職業安定所への求職登録                                                                                                   |           |          |      |     |                           |              |      |
| 自動マッチングメール設定                                                                                                    |           |          |      |     |                           |              |      |
| 新 <b>规</b> 水人 又一儿設定                                                                                             |           |          |      |     |                           |              |      |
| 登録ナースセンター                                                                                                    |           |          |      |     |                           |              |      |
| 就職希望資格 第1希望                                                                                                    |           |          |      |     |                           |              |      |
| と<br>希望雇用形態 第2希望                                                                                                |           |          |      |     |                           |              |      |
| 希望勤務地                                                                                                    |           |          |      |     |                           |              |      |
| 看護経験                                                                                                    |           |          |      |     |                           |              |      |
|                                                                                                    |           |          |      |     |                           |              |      |
|                                                                                                    |           |          | 小小雨夕 |     |                           |              |      |
|                                                                                                    |           |          | 自哈   |     |                           |              |      |
| その他資格・特別資格                                                                                                    |           |          |      |     |                           |              |      |
|                                                                                                    |           |          |      |     |                           |              |      |
| 看護専門学歴                                                                                                    |           |          |      |     |                           |              |      |
|                                                                                                    |           |          |      |     |                           |              |      |
| 退職(したい)理由                                                                                                    |           |          |      |     |                           |              |      |
|                                                                                                    | その他       |          |      |     | Б                         |              |      |
| どのような条件・環境があれば就業<br>の継続ができましたか                                                                                  |           |          |      |     | 2 30                      | 99           |      |
|                                                                                                    |           |          |      |     |                           |              |      |
|                                                                                                    |           |          |      |     |                           |              |      |

- 4. [プロフィール詳細項目編集確認]画面が表示されます。
- 5. 入力した内容を確認し、更新ボタンをクリックします。

| 暗県看護協会による無料職業紹介事業<br><b> サースセンター</b><br>e nurse center |                 |         | お問い合わせ | 🕞 ログアウト |
|--------------------------------------------------------|-----------------|---------|--------|---------|
| > 看護 花子 さんのプロフィール                                      | > 求人情報を検索 > 求職票 | > コンタクト | > お知らせ |         |
| プロフィール詳細項目編集                                           | 見完了             | クリック    |        |         |
|                                                        | く 求職者 ボータルへ     |         |        |         |

- 6. [プロフィール詳細項目編集完了]画面が表示されます。
- 7. <u>求職者ポータルへ</u>ボタンをクリックすると、[求職者ポータルトップ]画面が表示され ます。

♀ プロフィール詳細項目を更新すると、登録メールアドレスに更新通知が送信されます。

| 2022/01/18 (火) 10:43                                       |
|------------------------------------------------------------|
| Cross spinsel second and second                            |
| eナースセンター:プロフィール詳細項目更新通知                                    |
| 宛先                                                         |
|                                                            |
| ■ ● ● ● ● ● ● ● ● ● ● ● ● ● ● ● ● ● ● ●                    |
| いつも e ナースセンターをご利用いただきありがとうございます。                           |
| プロフィール(詳細項目)が変更されました。                                      |
| このメールは送信専用のメールアドレスから配信しています。<br>返信いただいてもお答えできませんのでご了承ください。 |
| 公益社団法人 看護協会 .<br>e-mail :                                  |
|                                                            |

## <u>I-2.3 プロフィールの登録確認項目チェック</u>

とどけるんから連携してeナースセンターへの登録を行った場合、ご希望にあった就 業先を検索する自動マッチング機能の対象となりません。

| 部語内現看習協会による無相観異協介事業<br>ジナースセンター<br>enurse center<br>クリック                                                                                                    | ▶ お問い合わせ | 🕞 ログアウト |
|----------------------------------------------------------------------------------------------------|----------|---------|
| > さんのプロフィー ル ・ × × 人情報を検索 > 求職票 > コンタクリ                                                                                                    | ト > お知らせ |         |
| プロフィール基本項目編集 プロフィール詳細項目編集                                                                                                    |          |         |
| プロフィール基本項目編集                                                                                                    |          |         |
| <ol> <li>1.就職活動状況について         <ul> <li>「就職活動をしていない」を選択すると、以下の機能がご利用できなくなります。</li> <li>・求人施設からのメッセージ受信</li> <li>●自動マッチング通知メールの受信(※)</li> <li>・求人栗への応募登録</li> <li>・就職先が決まり、職業紹介が不要となった場合に選択してください。</li> </ul> </li> <li>2.求職者情報の公開について         <ul> <li>「希望する」を選択すると求人施設に以下の項目を公開します。</li> <li>■ 実職者情報の公開の知用</li> <li>・求人施設は公開された情報を見た上で、メッセージを送信します。</li> </ul> </li> </ol> |          |         |
| 3.応募時の情報公開について<br>・求人票に「システム応募」或いは、「紹介応募」を行うと求人施設に以下の情報を公開します。<br>■応募時に求人施設へ公開する個人情報<br>・応募の取消、或いは採否決定後10日を経過すると公開された情報を非公開にします。                                                                                                    |          |         |
| <ul> <li>4.自動マッチングメール設定について(※)</li> <li>・自動マッチング通知メールは、あなたの希望条件と一致した求人票の一覧について、週一回お知らせ<br/>するメールです。</li> <li>・「自動マッチング通知メールを受け付ける」を選択すると、希望条件と一致する求人票がある場合、<br/>メールアドレス1へ自動マッチング通知メールを送信します。</li> <li>・表示する求人一覧に空東が無い場合でも、自動マッチング通知メールを送信します。</li> <li>■自動マッチングの条件</li> <li>・登録した基本マッチング条件(希望就職資格、希望勤務地、希望雇用形態)および追加マッチング条件の範囲で、<br/>マッチングした求人一覧をポータル画面に表示します。</li> </ul>  |          |         |
| ※プロフィール詳細項目編集で就職希望資格に看護補助者だけで登録した場合、自動マッチング通知メールの対象外となります。                                                                                                    |          |         |

以下の手順に沿ってプロフィールの登録確認項目の登録を行ってください。

#### <操作説明>

- 1. [求職者ポータルトップ] 画面左上にある「プロフィール」に (!) マークが表示されて いる場合、プロフィールの登録確認項目に未入力があります。
- 2. 「プロフィール」をクリックし、プロフィールの編集から登録確認項目の登録を行って ください。(Ⅱ-2.2 変更方法 参照)

・マークを表示する条件は、プロフィールの以下登録確認項目に未入力がある場合となります。

基本項目の入力項目の設定内容は次表のとおりです。

|    | <項目説明> <mark>必須</mark>        | が表示されている項目は必須項目です        |  |  |  |  |
|----|-------------------------------|--------------------------|--|--|--|--|
|    | 登録確認項目                        | 利用内容                     |  |  |  |  |
| 基本 | 情報                            |                          |  |  |  |  |
|    | ユーザ ID 種別 <mark>必須</mark>     | ユーザ ID は、e ナースセンターのログイン名 |  |  |  |  |
|    | ユーザ ID <mark>必須</mark>        | となるため、必須項目となります。         |  |  |  |  |
|    |                               | 秘密の質問と秘密の質問の回答は、ユーザ ID   |  |  |  |  |
|    | 松密の負荷    <mark> 必須</mark>     | または、パスワードを失念した時に利用する項    |  |  |  |  |
|    | 秘密の質問の回答 <mark>必須</mark>      | 目のため、必須項目となります。          |  |  |  |  |
|    |                               | 「就職活動をしていない」を選択すると、求人    |  |  |  |  |
|    | 。<br>計 職 任 動 仕 況 / <b>必</b> 須 | 施設からのメッセージが届きません。        |  |  |  |  |
|    |                               | また、「就職活動をしていない」求職者は、求    |  |  |  |  |
|    |                               | 人票へ応募することができません。         |  |  |  |  |
|    |                               | 就業状況は、求人を紹介する上での情報となり    |  |  |  |  |
|    | 机耒扒沉 <mark>必須</mark>          | ますので、必須項目としています。         |  |  |  |  |
| 求職 |                               |                          |  |  |  |  |
|    | 氏名 <mark>必須</mark>            |                          |  |  |  |  |
|    | <br>氏名フリガナ <mark>必須</mark>    | 求職者を特定する情報となりますので、必須項    |  |  |  |  |
|    | 性別 <mark>必須</mark>            | 目になります。                  |  |  |  |  |
|    | 生年月日 <mark>必須</mark>          |                          |  |  |  |  |
|    | 住所 <mark>必須</mark>            | 求職者へ連絡する情報となりますので、必須項    |  |  |  |  |
|    |                               | 目としています。                 |  |  |  |  |
|    |                               | メールアドレスは、必須項目ではありません     |  |  |  |  |
|    |                               | が、できるだけ、登録してください。        |  |  |  |  |
|    | メールアドレス1                      | メールアドレスが登録されていない場合、 🕕 マ  |  |  |  |  |
|    |                               | ークを表示します。                |  |  |  |  |
|    | 取但在于                          | 取得免許の有無は、求人を紹介する上での情報    |  |  |  |  |
|    | 取侍咒計 <mark>必須</mark>          | となりますので、必須項目としています。      |  |  |  |  |
|    |                               | 免許番号は必須項目ではありませんが、できる    |  |  |  |  |
|    |                               | だけ入力してください。              |  |  |  |  |
|    |                               | 免許番号が登録されていない場合、 🕕 マークを  |  |  |  |  |
|    |                               | 表示します。                   |  |  |  |  |
|    |                               | 免許番号は必須項目ではありませんが、できる    |  |  |  |  |
|    | 时产研                           | だけ入力してください。              |  |  |  |  |
|    |                               | 免許番号が登録されていない場合、 🜗 マークを  |  |  |  |  |
|    |                               | 表示します。                   |  |  |  |  |

Ⅱ-2 プロフィールの登録

|  | 登録確認項目       | 利用内容                                 |
|--|--------------|--------------------------------------|
|  |              | 免許番号は必須項目ではありませんが、できる                |
|  | 手进行          | だけ入力してください。                          |
|  | 有硬即          | 免許番号が登録されていない場合、 🌗 マークを              |
|  |              | 表示します。                               |
|  |              | 免許番号、都道府県は必須項目ではありません                |
|  | <i>坐手</i> 港在 | が、できるだけ入力してください。                     |
|  | /E 但 读 即     | 免許番号、都道府県が登録されていない場合、                |
|  |              | ・・・・・・・・・・・・・・・・・・・・・・・・・・・・・・・・・・・・ |

詳細項目の入力項目の設定内容は次表のとおりです。

|                       | <項目説明> <mark>必須</mark>                                          | が表示されている項目は必須項目です                                                                        |  |  |  |
|-----------------------|-----------------------------------------------------------------|------------------------------------------------------------------------------------------|--|--|--|
|                       | 登録確認項目                                                          | 利用内容                                                                                     |  |  |  |
| 基本                    | 情報                                                              |                                                                                          |  |  |  |
|                       | 求職者情報公開 <mark>必須</mark>                                         | 「希望しない」を選択すると、求人施設からの<br>メッセージが届きません。                                                    |  |  |  |
|                       | 公共職業安定所への求職登録<br><mark>必須</mark>                                | 職業安定所(ハローワーク)への登録がある場合<br>は、「あり」を選択してください。                                               |  |  |  |
|                       | 自動マッチングメール設定<br><mark>必須</mark>                                 | 「自動マッチング通知メールを拒否する」を選<br>択すると、自動マッチング通知メールを送信し<br>ません。                                   |  |  |  |
|                       | 新規求人メール設定 <mark>必須</mark>                                       | 「新規求人通知メールを拒否する」を選択する<br>と、マッチング条件に一致した新規求人があっ<br>ても、通知メールを送信しません。                       |  |  |  |
| 十開                    | く居住県以外の求人をご希望                                                   | +開くをクリックすると表示します。                                                                        |  |  |  |
| の方                    | は、登録ナースセンターを追                                                   | <br>求人票を担当する都道府県ナースセンターの選                                                                |  |  |  |
| 加し                    | てください                                                           | 択となりますので、必須項目にしています。                                                                     |  |  |  |
|                       | 登録ナースセンター                                                       | 求職者の方は、お住まいの都道府県が登録ナー<br>スセンターとなります。<br>また、勤務先を他県で検討されている方は、就<br>職を希望する都道府県を追加で設定してください。 |  |  |  |
|                       | 就職希望資格と希望雇用形態                                                   |                                                                                          |  |  |  |
|                       | <ul> <li>第1希望/第2希望</li> <li>就職資格 必須</li> <li>雇用形態 必須</li> </ul> | 求人を紹介する上での情報となりますので、必<br>須項目にしています。                                                      |  |  |  |
|                       | 希望勤務地 <mark>必須</mark>                                           | 求人を紹介する上での情報となりますので、<br>必須項目にしています。                                                      |  |  |  |
| <u>一閉</u><br>り」<br>して | じる <mark>看護経験の有無と、「あ</mark><br>の方は経験年数と職歴を登録<br>ください            | <ul> <li>一閉じるをクリックすると非表示になります。</li> <li>求人を紹介する上での情報となりますので、必須項目にしています。</li> </ul>       |  |  |  |
| 看護経験 <mark>必須</mark>  |                                                                 |                                                                                          |  |  |  |

<u>Ⅱ-2 プロフィールの登録</u>

| 登録確認項目                | 利用内容                  |
|-----------------------|-----------------------|
| 認定看護師 <mark>必須</mark> | 求人を紹介する上で、認定看護師の資格の有無 |
|                       | を入力してください             |
| 專門看護師 <mark>必須</mark> | 求人を紹介する上で、専門看護師の資格の有無 |
|                       | を入力してください             |